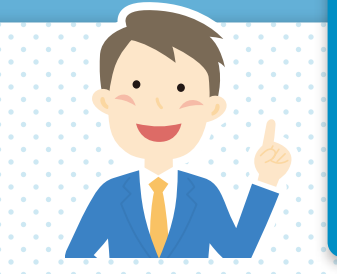

## ゆうねっと ログイン方法

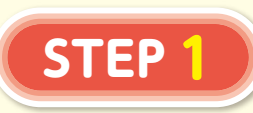

まずは<mark>ゆうねっと</mark>へ アクセス。

パソコンからはこちら

https://yuyu-younet. fine.or.jp/younet/login

スマートフォン からはこちら

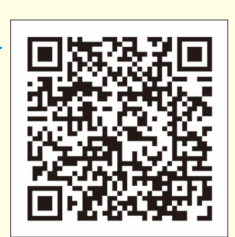

登録した メールアドレス\*に ワンタイムパスワード が届く。

STEP

10分以内にワンタイム パスワードをゆうねっと に入力してログイン

※携帯電話番号を登録することで、SMSへ送信 することも可能です。 個別加入内容が 表示され <mark>各種お手続きが可能</mark> になります。

STEP 3